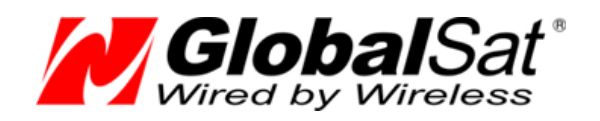

# Инструкция по восстановлению

#### ГЛОНАСС GPS трекеров GlobalSat TR-600 / TR-600 GLONASS

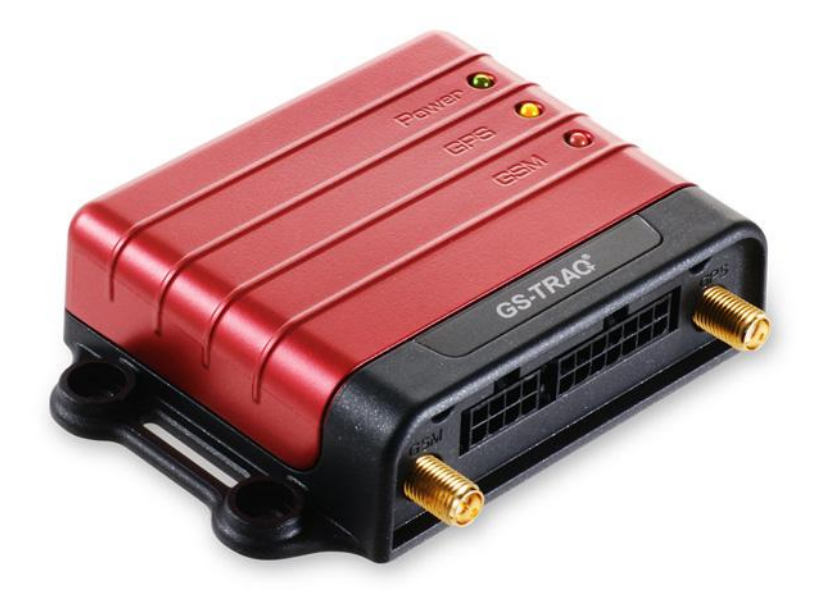

Версия документации: 1.00

2012 © ООО «Глобалсат»

## Оглавление

| Оглавление                                        | 2 |
|---------------------------------------------------|---|
| 1 Общие положения                                 |   |
| 2 Подключение трекеров TR-600/TR-600 GLONASS к ПК | 4 |
| 2.1 Процесс подключения к компьютеру              | 4 |
| 3 Восстановление работы TR-600/TR-600 GLONASS     | 5 |
| 4 Вопрос-ответ                                    |   |
| 5 Техническая поддержка                           |   |
|                                                   | - |

## 1 Общие положения

Данная инструкция позволяет восстановить корректную работу трекера, после программного сбоя, обусловленного некорректными действиями пользователя.

Внимание! Все действия, описанные в данной инструкции, выполняются пользователем на свой страх и риск. Мы не рекомендуем выполнять описанные действия неподготовленным пользователям. Выполняя действия, указанные в данной инструкции, вы можете повредить программное обеспечение трекера. Так же, выполнение данных действий, снимает гарантийные обязательства производителя.

Внимание! Прошивки для трекеров TR-600 и TR-600 GLONASS различаются. Установка неправильной версии прошивки может привести к выходу устройства из строя. Будьте внимательны.

Внимание! Обновление прошивки может привести к сбросу настроек трекера к заводским. Повозможности сохраните настройки трекера в файл программой ConfigTool.

## 2 Подключение трекеров TR-600/TR-600 GLONASS к ПК

Для подключения к компьютеру Вам понадобится следующее оборудование:

- Трекер GlobalSat TR-600 / TR-600 GLONASS
- Основной интерфейсный кабель (питание, датчики, исполнительные устройства)
- Дополнительный интерфейсный кабель (микрофон, динамик, серийный порт)
- Кабель RS-232
- Внешний источник питания 12В

Кроме того, потребуется утилита, позволяющая просматривать поступающий лог трекера и отправлять команды внешнему устройству. На примерах будет рассматриваться программа HyperTerminal. Данное ПО вшито в OC Windows до версии XP. При работе с Vista и Windows 7, вы можете загрузить программу, перейдя по ссылке <u>http://www.globalsat.ru/download</u>

#### 2.1 Процесс подключения к компьютеру

Вставьте SIM-карту и подключите к трекеру GSM антенну.

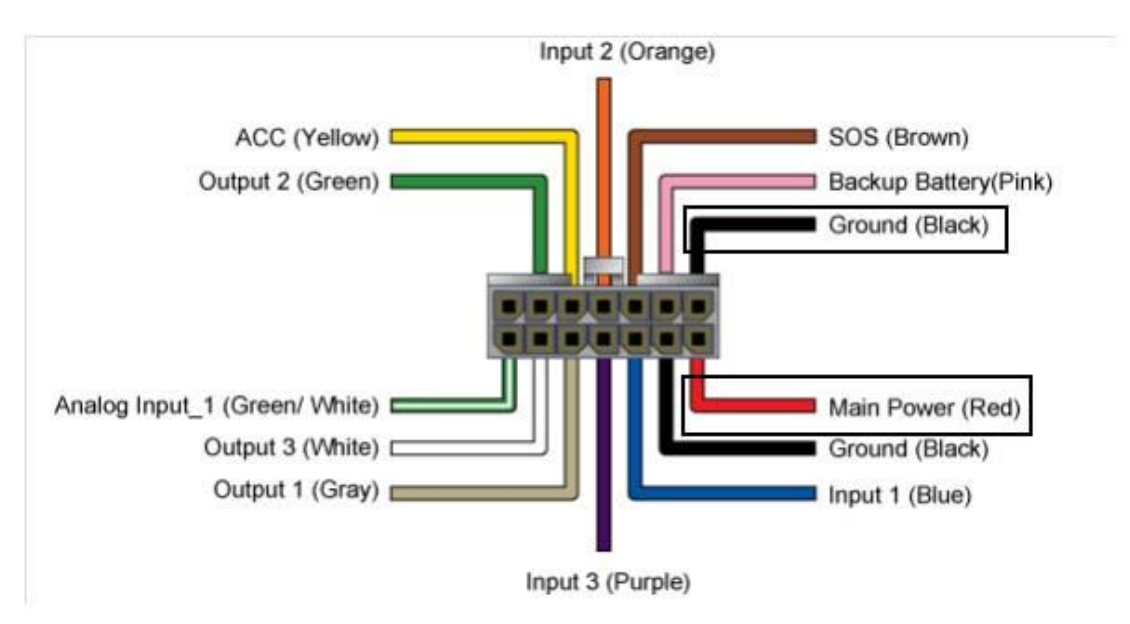

Подсоедините 14-пиновый кабель к 14-пиновому разъему в трекере, 8-пиновый кабель-переходник к 8пиновому разъему. Подключите минус блока питания к черному проводу основного интерфейсного разъема, а плюс к красному. Подключите кабель RS-232 к компьютеру напрямую, либо через USBпереходник.

**Ш**Внимание! При использовании USB-переходника, при подключении к компьютеру, необходимо установить соответствующие драйвера.

#### 3 Восстановление работы TR-600/TR-600 GLONASS

1. Откройте программу Hyper Terminal. Введите произвольное название нового подключения.

| 🤏 Новое подключение - HyperTerminal |                                                                                                    |
|-------------------------------------|----------------------------------------------------------------------------------------------------|
| Файл Правка Вид Вызов Передача      | а Справка                                                                                                    |
| 06 8 3 07                           |                                                                                                    |
|                                     | Описание подключения<br>Мовое подключение<br>Введите название подключения и выберите для него значок:<br>Название:<br>Значок:<br>СМ. Отмена |
| Отключено                           | Автовыбор Автовыбор SCROLL CAPS NUM Запись протокола Эхо                                                                                    |

2. Выберите номер СОМ-порта, к которому подключен трекер.

| Подключение          |                    |
|----------------------|--------------------|
| Введите сведения о т | гелефонном номере: |
| Страна или регион:   | Россия (7)         |
| Код города:          |                    |
| Номер телефона:      |                    |
| Подключаться через:  | СОМ1               |
|                      |                    |
|                      | ОК Отмена          |

3. Нажмите кнопку Восстановить умолчания и укажите в графе Скорость (бит/с) значение 115200. При использовании настроек порта трекера, отличных от стандартных, измените значения в данном окне на соответствующие настройки трекера.

| Скорость (бит/с):   | 115200 |
|---------------------|--------|
| Биты данных:        | 8      |
| Четность:           | Нет    |
| Стоповые биты:      | 1      |
| Управление потоком: | Нет    |

4. Откроется окно программы Hyper Terminal.

| 🎨 123 - HyperTerminal<br>Файл Правка Вид Вызов | Передача Справка                                                                                                    |  |
|------------------------------------------------|----------------------------------------------------------------------------------------------------|--|
|                                                | Отправить файл<br>Принять файл<br>Запись протокола в файл<br>Отправить текстовый файл<br>Направить протокол на принтер |  |
|                                                |                                                                                                    |  |
| Отправка файла удаленной си                    | стеме                                                                                                    |  |

Отправка файла удаленной системе

- 5. Если на белом поле появляются нечитаемые символы (крякозябры), необходимо изменить настройки порта на соответствующие настройки трекера.
- 6. Замкните **коричневый** провод основного интерфейсного кабеля с **черным** (минус питания) и нажмите кнопку **Reset** (около SIM-карты). Индикатор питания на трекере погаснет. В HyperTerminal начнут отображаться строки, как на рисунке ниже.

| 🗞 tr500 - HyperTerminal                                                    | <b>x</b> |
|----------------------------------------------------------------------------|----------|
|                                                                            |          |
|                                                                            |          |
| ======================================                                     |          |
| ======================================                                     |          |
| ======================================                                     |          |
| = (C) Copyright 2010 GlobalSat Technology Corp. =<br>= TR-600 BootLoader = |          |
|                                                                            |          |

7. Нажмите кнопку **1** на вашей клавиатуре.

| 🗞 tr600 - HyperTerminal                           |  |
|---------------------------------------------------|--|
| Файл Правка Вид Вызов Передача Справка            |  |
|                                                   |  |
|                                                   |  |
|                                                   |  |
|                                                   |  |
|                                                   |  |
| = (C) Copyright 2010 GlobalSat Technology Corp. = |  |
| = TR-600 BootLoader =                             |  |
|                                                   |  |
|                                                   |  |
|                                                   |  |
| = (C) Copyright 2010 GlobalSat Technology Corp. = |  |
| = TR-600 BootLoader =                             |  |
|                                                   |  |
|                                                   |  |
| Rootlooden Main Manu (Mension 1 20)               |  |
| ======================================            |  |
| FW Ver : F-0TR-600000-12071351                    |  |
|                                                   |  |
| Download Image To the STM32F10x Internal Flash 1  |  |
|                                                   |  |
| Execute The New Program 2                         |  |
|                                                   |  |
|                                                   |  |
| -                                                 |  |
|                                                   |  |

8. Еще раз нажмите **1** на вашей клавиатуре для загрузки прошивки в память трекера. В окне программы станут отображаться буквы **С.** Выберите пункт меню **Передача**, а в нем **Отправить файл**.

| 🇞 tr600 - HyperTerminal                                                                                                    |    |
|----------------------------------------------------------------------------------------------------|----|
| Файл Правка Вид Вызов Передача Справка                                                                                                    |    |
| Compassing destronge      Принять фейл      Запись протокола в фейл      Запись протокола в фейл      Отправить текстовый фейл      Оправить протокол на принтер      =    (C) Copyright ZUIU Globalsat Technology Corp. =      =    TR-600 BootLoader = |    |
| ======================================                                                                                                    |    |
| ======================================                                                                                                    |    |
| Download Image To the STM32F10x Internal Flash 1                                                                                                    |    |
| Execute The New Program 2                                                                                                    |    |
|                                                                                                    |    |
| Waiting for the file to be sent (press 'a' to abort)<br>CCCCCC                                                                                                    | HI |
| -<br>Отправка файла удаленной системе                                                                                                    |    |

9. Нажмите кнопку **Обзор** и выберите в проводнике файл прошивки трекера. В пункте **Протокол** выберите **Ymodem-G** и нажмите кнопку **Отправить**.

| Папка: E:\Documents and Settings\Alek              | .s\Рабочий      |
|----------------------------------------------------|-----------------|
| имя файла.<br>E:\Documents and Settings\Aleks\Pa6o | учий стол Обзор |
| Протокол:                                          |                 |

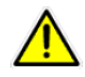

Внимание! Прошивки для моделей TR-600 и TR-600 Glonass не совместимы!

10. Откроется окно передачи данных. Дождитесь окончания загрузки.

| Отправка: | E:\Documen | ts and Settings\Aleks\P | абочий ст | ол\Трекеры\ТВ-600\ | Прошивки\F |
|-----------|------------|-------------------------|-----------|--------------------|------------|
| Пакет:    | 22         | Контроль ошибок:        | CRC       | Размер файла:      | 135 KB     |
| Повторы:  | 0          | Всего повторов:         | 0         | Файлы:             | 1 из 1     |
| Ошибки:   |            |                         |           | ]                  |            |
|           |            |                         |           |                    |            |
| Файл:     |            |                         |           | 19 КБ из 135 КБ    |            |

11. В основном окне **HyperTerminal** нажмите цифру **2** на вашей клавиатуре. Если стали отображаться строки лога, вы успешно восстановили работу трекера.

| 🗞 kr600 - HyperTerminal                                                      |
|------------------------------------------------------------------------------|
| Файл Правка Вид Вызов Передача Справка                                       |
|                                                                              |
|                                                                              |
| No use message2:                                                             |
| No use message2:                                                             |
| No use message2:                                                             |
| \$GPGGA,124449.000,5544.1868,N,03735.0466,E,1,06,1.5,154.3,M,14.5,M,,0000*52 |
| \$GPGLL,5544.1868,N,03735.0466,E,124449.000,A,A*56                           |
| \$GPGSA,A,3,25,31,05,12,10,02,,,,,2.4,1.5,1.8*39                             |
| \$GPANT,1*51                                                                 |
| \$GPRMC,124449.000,A,5544.1868,N,03735.0466,E,0.00,,080812,,,A*7C            |
| 0_00 Position:(2) 2012/08/08 16:44:49 (3) 55736447 37584110                  |
| RTC: 397745089 08/08/12,16:44:49                                             |
| NEXT EVENT(0): M=0, name=POWER_ON_EVENT(61), n=1, time=397745088             |
| CountDown:-1                                                                 |
| \$GPVTG,,T,,M,0.00,N,0.0,K,A*13                                              |
| \$GPGGA,124450.000,5544.1868,N,03735.0466,E,1,06,1.5,154.3,M,14.5,M,,0000*5A |
| \$GPGLL,5544.1868,N,03/35.0466,E,124450.000,A,A*5E                           |
| \$GPGSA, A, 3, 25, 31, 05, 12, 10, 02, , , , , , 2.4, 1.5, 1.8*39            |
| SGPANT, 1-51                                                                 |
| SePRMC,124450.000,4,5544.1868,N,03735.0466,E,0.000,0808122,,A*74             |
| 0 POSILION: (2) 2012/08/08 16:44:50 (3) 55/3644/ 3/364110                    |
| RIC: $39/(4509) 06/06/12,10:44:50$                                           |
| Court Event(0): M-0, Hand-FOWER ON EVENT(61), H-1, CINE-35/145000            |
|                                                                              |
| Vdev13,,1,,4,0.00,N,0.0,N,A 13                                               |
|                                                                              |
|                                                                              |

## 4 Вопрос-ответ

- Следую инструкции, сделал все как написано, а лог с трекера все равно не вижу.
  Проверьте параметр OB (Debug message output media). Он должен иметь значение Debug Port.
- Не удаётся скачать параметры трекера программой ConfigTool.
  1. Проверьте параметр OO(Report media for reading configuration) в настройках трекера.
  Необходимо задать значение 20 (вывод в СОМ-порт).
  2. Если в настройках трекера задавалась скорость работы СОМ-порта отличная от 115200, то данную скорость нужно прописать в baud rate на нижней панели программы (под выбором СОМ-порта).
- В программе HyperTerminal при попытке открытия порта, в окне программы отображаются нечитаемые символы.
   Проверьте настройки СОМ-порта в программе HyperTerminal. Они должны соответствовать

Проверьте настройки СОМ-порта в программе **HyperTerminal**. Они должны соответствовать настройкам порта трекера.

Нажимаю указанные цифры на клавиатуре и ничего не происходит.
 Проверьте настройки СОМ-порта в программе HyperTerminal. В частности значение пункта
 Управление потоком, которое должно быть Нет.

#### 5 Техническая поддержка

Если у Вас возникли вопросы работе оборудования и его настройке, обратитесь в нашу Службу Технической Поддержки, и мы поможем Вам.

Email Технической Поддержки: <u>support@globalsat.ru</u>

Skype Технической Поддержки: globalsat\_support

Телефон Технической Поддержки: +7 (495) 755-9204

Служба Технической Поддержки работает для вас по рабочим дням с 10.00 до 18.00 (время московское). Все обращения на Email в другое время обрабатываются в начале следующего рабочего дня.